# **Emptying the browser cache on Remote Linux**

Students sometimes have trouble with their Remote Linux home directory filling up. Failure to reduce the amount used will eventually result in them being unable to log in to Remote Linux. Most often, this is caused by the browser cache in Firefox or Chrome filling up their home directory.

There are two ways to reduce the space used. The first is to have them log in to Remote Linux and clear their browser cache. This is only possible if they haven't completely filled up their home directory. The second is to use AFSweb to remove the browser cache directory.

#### Via web browser

### Mozilla Firefox

Open Mozilla Firefox and select Edit -> Preferences.

| CO NH THE | View Highory Bac | Remarks, hostic Parly                                                                                                    | 1              | Layers Channels, 11 |
|-----------|------------------|----------------------------------------------------------------------------------------------------|----------------|---------------------|
| er -> (e) |                  | aning Efficience Ecology (Juston)                                                                                                    | • C   G • moje | Q 👲                 |
| B         | nd<br>effections | ubuntu"                                                                                                    |                |                     |
|           |                  | Google                                                                                                    |                |                     |
|           |                  | l. Hereita de la constante de la constante de |                |                     |
|           |                  | n there in the start and the start areas                                                                                                    | Re t           |                     |

Select Advanced -> Network. To clear the cache, click the 'Clear Now' button under the 'Cached Web Content' section. To restrict the size of the cache so that Firefox doesn't fill up the drive in future, click 'Override automatic cache management' and configure a small value (eg, 10MB).

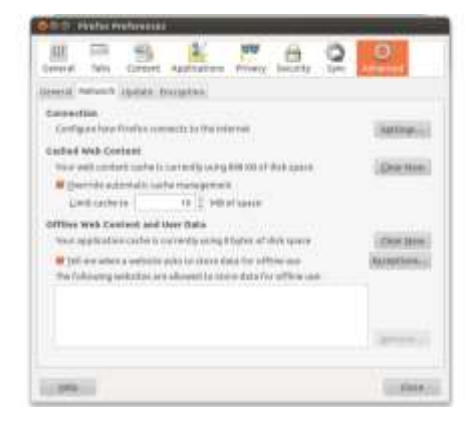

## Google Chrome

| Hew tub : Google Chronn                                                                          | 80 1, 4 11 0                                                                                 |
|--------------------------------------------------------------------------------------------------|----------------------------------------------------------------------------------------------|
|                                                                                                  | <b>公王</b>                                                                                    |
| For suck access, place your bookmarks have on the bookmarks bar. Insel bookmarks new-            | New Tab Eliza<br>New Working Elizability<br>New Hongellic Working Upperform<br>Elizaberarity |
|                                                                                                  | Edit Cut Carty Peste                                                                         |
|                                                                                                  | + 🖸                                                                                          |
|                                                                                                  | Save Page Au., Const.<br>Fed., Color<br>Frid., Color                                         |
| Stienkist.                                                                                       | Hallory Chine<br>Following Developed (1994)                                                  |
|                                                                                                  | SetDage<br>Abold Goode Counter                                                               |
| Chrome Web Store Yraffulle Google Sear Deve Sport (<br>Beudeper York) ()<br>JavaGenet Concole () | Called Help<br>albeitin East Dationed<br>an-called                                           |

Open Google Chrome and select Tools -> Clear Browsing Data.

De-select all options except 'Empty the cache' and select 'the beginning of time' in the dropdown box. Click 'Clear browsing data' and the cache will be cleared. This needs to be done every time the home directory usage gets near 100% of the quota (a box is displayed on login to show this).

| Egen<br>And Annual Control (Annual<br>State and Annual<br>State and Annual<br>State an |                                                                                                    |                         |  |
|----------------------------------------------------------------------------------------------------|----------------------------------------------------------------------------------------------------|-------------------------|--|
| Carrier and Angel and Angel and Ange                                                                                                    | Chear Interesting data<br>minimizer the following datase Nato<br>Data Interesting laters y<br>Data Interesting laters y<br>Mining the cards<br>Data asset asset of an error data<br>Data asset asset of the data<br>Data asset asset of the data<br>Data asset asset of the dataset<br>Dataset asset of the dataset<br>Dataset asset of the dataset | Or bayering of this . • |  |
| Anna ann an Anna Anna A<br>An Anna Anna Ann                                                                                                    | Section .                                                                                                    | (mail) (maximum) a      |  |

## Via AFSweb

If the user has filled their home directory to 100%, they will be unable to log in. The easiest way for them to free up space is by logging in to AFSweb and manually removing the Firefox or Chrome cache folders.

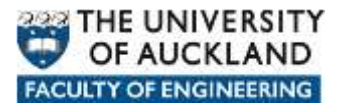

First, log in to Windows and browse to <u>https://afsweb.ec.auckland.ac.nz/</u>. Next, select 'Show Hidden Folders' and click on the 'unixhome' folder.

| Folder Properties                                                                                                    | 1 | Type | Title 🔿  | Size | Last Modified |
|----------------------------------------------------------------------------------------------------|---|------|----------|------|---------------|
|                                                                                                    | 相 |      | echome   | 2 KB | 5/19/2011     |
|                                                                                                    |   |      | unichome | 4 KB | 10/24/2012    |
| Upload File(s)<br>Cut Selected Item(s)<br>Copy Selected Item(s)<br>Paste to This Folder<br>Delete Selected Item(s)<br>Create a New Folder<br>Rename Selected Item<br>Set Permissions for Folder<br>Favorite Locations |   |      |          |      |               |
| View Options                                                                                                    |   |      |          |      |               |
|                                                                                                    |   |      |          |      |               |

The Google Chrome cache folder is located in *.cache/google-chrome* To remove it, select the google-chrome folder and click `Delete Selected Item(s)'.

| Selected Items Properties                                                |    | Type | Title /\                                                                           |   | Size  | Last Modified |
|--------------------------------------------------------------------------|----|------|------------------------------------------------------------------------------------|---|-------|---------------|
| google-chrome                                                            |    |      | + (current directory)                                                              |   | 2 KB  | 8/8/2012      |
|                                                                          |    |      | (parent directory)                                                                 |   | 4 KB  | 10/24/2012    |
| ctions                                                                   | 5  |      | compiaconfig                                                                       |   | 4 KB  | 3/2/2012      |
| Cut Selected Item(s)                                                     | 10 |      | complizeonfig-1                                                                    |   | 2 KB  | 10/15/2012    |
| Copy Selected Item(s)                                                    | 10 |      | dconf                                                                              |   | 10 KB | 10/18/2012    |
| Delete Selected Item(s)<br>Create a New Folder                           | 8  |      | event-sound-<br>cache.tdb.0f4cca9afbd9bd56e41e46a20000079a.x86_64-<br>pc-linux-gnu | 4 | 16 KB | 2/24/2012     |
| Rename Selected Item<br>Set Permissions for Folder<br>Favorite Locations | 23 |      | event-sound-<br>cache.tdb.38c4ccb424864b4fa1ba1d8500005bfd.x86_64-<br>pc-linux-gnu | 4 | 16 KB | 8/6/2012      |
| Information                                                              | 23 |      | event-sound-<br>cache.tdb.4dd212c09e8ce9a17bff8e36000006c5.x86_64-<br>pc-inux-onu  | ۵ | 16 KB | 2/24/2012     |
| 2 KB<br>google-chrome                                                    | 23 |      | event-sound-<br>cache.tdb.71cdf6df6973dd16bce01e2800000041.x86_64-<br>pc-linux-gnu | ځ | 16 KB | 2/21/2012     |
| Hide Hidden Files                                                        |    |      | event-sound-<br>cache.tdb.c6d85293ee87fbde5d6d6f3100000063.x86_64-<br>pc-linux-gnu | 4 | 16 KB | 2/17/2012     |
|                                                                          | 8  | 5    | event-sound-<br>cache.tdb.fba4191f01ff8fedf273fd7000000192.x86_64-<br>pc-linux-gnu | 4 | 16 KB | 3/2/2012      |
|                                                                          | ¥. |      | google-chrome                                                                      |   | 2.KB  | 7/17/2012     |
|                                                                          | 10 | 12   | indicator-applet-session.log                                                       | - | empty | 3/2/2012      |

The Mozilla Firefox cache folder is located in .mozilla/firefox/<random string>.default/Cache

To remove it, select the Cache folder and click 'Delete Selected Item(s)'.

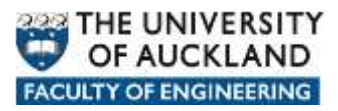

Location: /afs/ec.auckland.ac.nz/users/

/<u>unixhome</u>/<u>.mozilla</u>/<u>firefox</u>/za96p1v6.default/ Change

| Selected Items Properties                   | ☑ | Туре     | Title △                  |   | Size     | Last Modified |
|---------------------------------------------|---|----------|--------------------------|---|----------|---------------|
| Cache                                       |   |          | . (current directory)    |   | 4 KB     | 10/24/2012    |
|                                             |   |          | (parent directory)       |   | 2 KB     | 2/21/2012     |
| Actions                                     |   |          | .parentlock              |   | empty    | 10/24/2012    |
| Cut Selected Item(s)                        |   |          | Cache                    |   | 2 KB     | 7/17/2012     |
| Copy Selected Item(s)                       |   | <b>a</b> | OfflineCache             |   | 2 KB     | 4/13/2012     |
| Delete Selected Item(s)                     |   |          | adblockplus              |   | 2 KB     | 2/24/2012     |
| Create a New Folder<br>Rename Selected Item |   |          | addons.sqlite            | ≛ | 416 KB   | 10/24/2012    |
| Set Permissions for Folder                  |   |          | addons.sqlite-journal    | ≛ | 288.6 KB | 10/24/2012    |
| Favorite Locations                          |   |          | blocklist.xml            | 4 | 29.9 KB  | 10/24/2012    |
| Information 1 items selected                |   |          | bookmarkbackups          |   | 2 KB     | 10/23/2012    |
| 2 KB                                        |   | È        | bookmarks.html           | 4 | 16.4 KB  | 2/21/2012     |
| Cache                                       |   |          | bookmarks.html.dpkg-dist | ≛ | 16.4 KB  | 2/21/2012     |
| View Options<br>Hide Hidden Files           |   |          | cert8.db                 | 4 | 64 KB    | 10/23/2012    |
| filedrawers version: 0.4.0                  |   |          | cert_override.txt        | ≛ | 0.4 KB   | 2/24/2012     |

Once these actions have been completed, the user should now have sufficient space to be able to log back in to Remote Linux.